## Level1 router IPSec VPN setting (Static IP vs.

## **Dynamic IP) by DDNS method**

Level1 router is applicable to FBR-1407, FBR-1409TX, FBR-1417TX, WBR-2401, WBR-3403TX, WBR-3404TX and WBR-3402

Note: 1. You will need a Dynamic Domain Name Service account, exl. Dyndns, Tzo.

2. Configure your router using Dynamic IP with DDNS, and can update IP to Dynamic Domain Name Service successfully.

## Information:

FBR-1409TX VPN (Router A) WAN IP: 220.135.144.58 (Static IP) LAN IP: 192.168.10.1 LAN IP netmask: 255.255.255.0 FBR-1409TX VPN (Router B) WAN IP: ttsai168.dyndns.org (DDNS) LAN IP: 192.168.123.254 LAN IP netmask: 255.255.255.0

## Setup:

Basic concept: FBR-1409TX with static IP needs to configure a DDNS in VPN remote gateway, and FBR-1409TX with Dynamic IP needs to configure a static IP in remote gateway.

- 1 Please configure Router A as below.
  - 1.1 Enable VPN and configure Max. Number of tunnel.
  - 1.2 Enter Tunnel Name then press "Save".
  - 1.3 Press "More".

| FBR-1407A Broadband R      | outer Web Management - Microsoft Internet Expl | DIET                                             |                                               |                 |
|----------------------------|------------------------------------------------|--------------------------------------------------|-----------------------------------------------|-----------------|
| 檔案(E) 編輯(E) 檢視(∀)          | 我的最愛(A) 工具(T) 説明(H)                            |                                                  |                                               | A*              |
| 🔇 上一頁 🔹 🐑 · 💌              | 📔 🚮 🔎 搜尋 🥎 我的最爱   🤿 媒體                         | e 🙆 🔗 🍓 🔜                                        |                                               |                 |
| 網址① 🕘 http://192.168.10.1/ |                                                |                                                  |                                               | ✓ → 移至 連結 ※     |
| level"<br>one              | Broadband                                      | Router<br>s/ Wizard/ Basic Setting/ Forwarding F | Rules/ Security Setting/ Advanced Setting/ To | nolbox O Logout |
| O Security Settice         | VPN Settings                                   |                                                  |                                               |                 |
| MAC Control                | Item                                           |                                                  | Setting                                       |                 |
| Miscellaneous              | VPN                                            | 🗹 Enable                                         |                                               |                 |
|                            | Max. number of tunnels                         | 5                                                |                                               |                 |
|                            | JD Tunnel Na                                   | ame                                              | Method                                        |                 |
|                            | 1 ToRouterB                                    |                                                  | IKE More                                      |                 |
|                            | 2                                              |                                                  | IKE 🖌 More                                    |                 |
|                            | <b>A</b>                                       |                                                  | IKE 🛛 🖌 More                                  |                 |
|                            |                                                |                                                  | IKE 🔽 More                                    |                 |
| Current Time               | 5 2                                            |                                                  | IKE 🛛 More                                    |                 |
| 05/13/2003 17:05:55        |                                                |                                                  |                                               |                 |
|                            | Save Undo Dynamic VPN Settir                   | ngs Help                                         |                                               |                 |
|                            |                                                |                                                  |                                               |                 |
|                            |                                                |                                                  |                                               |                 |
|                            |                                                |                                                  |                                               |                 |
|                            |                                                |                                                  |                                               |                 |
|                            |                                                |                                                  |                                               |                 |
| E                          |                                                |                                                  |                                               | 2 :             |
| 🛃 開始 🔰 🗿 FBR-14            | 107A Broadban 🖉 Yahoo!奇摩新聞-聯 🍟                 | success - 小畫家                                    |                                               | 多 🔏 💥 下午 07:24  |

- 2 Enter the below information:
  - 2.1 Local subnet: Router A subnet. Ex:192.168.10.0
  - 2.2 Local netmask: Router A netmask. Ex:255.255.255.0
  - 2.3 Remote subnet: Router B subnet. Ex:192.168.123.0
  - 2.4 Local netmask: Router B netmask. Ex:255.255.255.0
  - 2.5 Remote Gateway: Router B's WAN IP: **ttsai168.dyndns.org**
  - 2.6 Preshare Key: Key MUST same as Router B. Ex: 1234567890
  - 2.7 Press "Save"

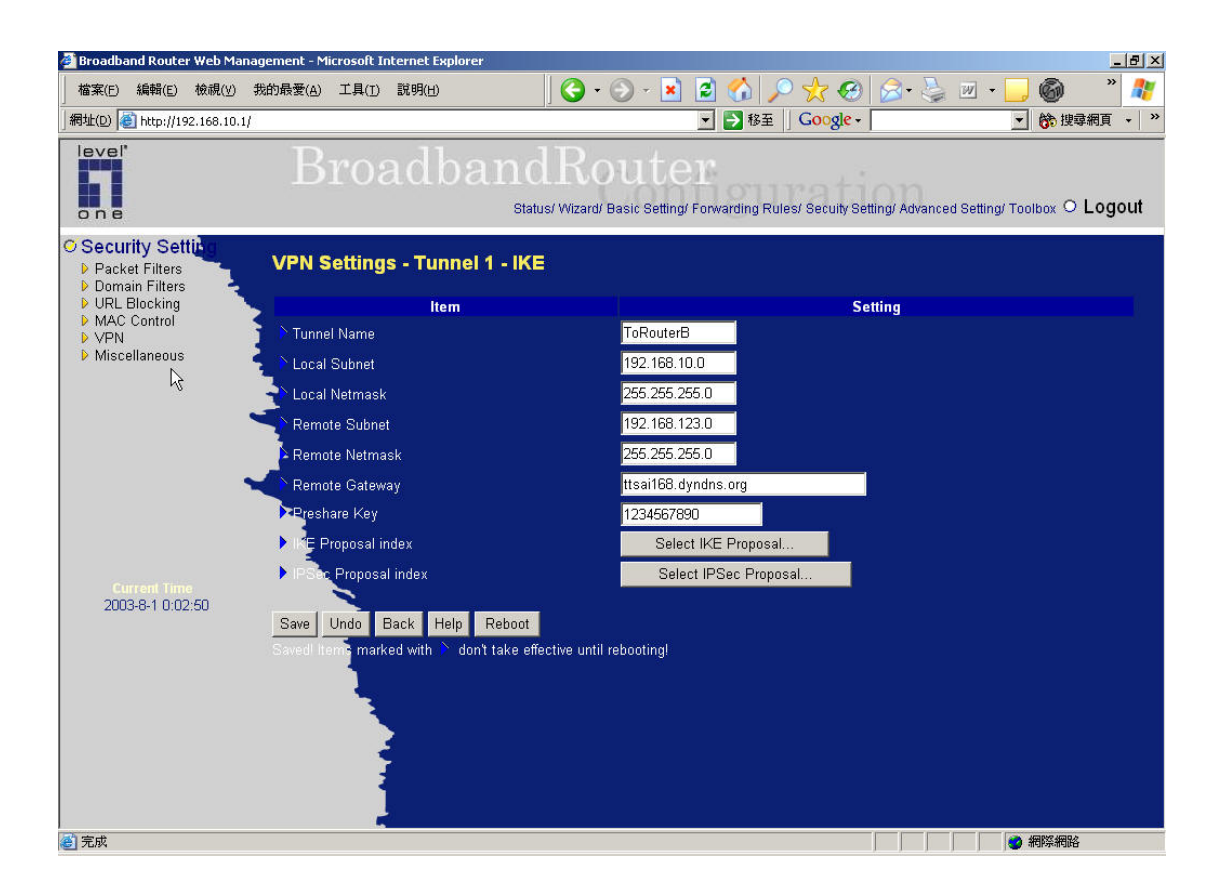

- 3 Press "Select IKE Proposal"
  - 3.1 Put Proposal Name: Ex: IKE1
  - 3.2 DH Group: Ex: Group2
  - 3.3 Encrypt algorithm: Ex: 3DES
  - 3.4 Auth. Algorithm: Ex: MD5
  - 3.5 Life Time: Ex: 28800
  - 3.6 Then Select proposal ID 1 and add to index 1.
  - 3.7 Press "Save" and "Back"

| 🗿 FBR-1407A Broadband Rou                                                                                           | nter Web Management - Microsoft Internet Explore                                                                                                    | er                                                                                                    |                                                                                                    |                                                                                                 |                                                                                                |
|----------------------------------------------------------------------------------------------------|----------------------------------------------------------------------------------------------------|----------------------------------------------------------------------------------------------------|----------------------------------------------------------------------------------------------------|-------------------------------------------------------------------------------------------------|------------------------------------------------------------------------------------------------|
| 檔案(F) 編輯(E) 檢視(V) 1                                                                                                 | 既的最愛(≜) 工具(I) 説明(⊞)                                                                                                    |                                                                                                    |                                                                                                    |                                                                                                 | A.                                                                                             |
| ③上-頁 · ② · ▲                                                                                                    | 💈 🏠 🔎 搜尋 🥎 我的最愛 📢 媒體                                                                                                    | 🚱 🗟 • 🍓 🖂                                                                                                    |                                                                                                    |                                                                                                 |                                                                                                |
| 網址D) 🕘 http://192.168.10.1/                                                                                         |                                                                                                    |                                                                                                    |                                                                                                    |                                                                                                 | 🔺 🋃 移至 連結 🎽                                                                                    |
| level'<br>one                                                                                                    | Broadband<br>status/                                                                                                    | Router<br>Wizard/ Basic Setting/ Forwa                                                                                                    | arding Rules/ Security Setting                                                                                                    | Advanced Setting                                                                                | Toolbox O Logout                                                                               |
| O Security Setting                                                                                                  | Item                                                                                                    |                                                                                                    | Settin                                                                                                    | 9                                                                                               |                                                                                                |
| <ul> <li>Packet Filters</li> <li>Domain Filters</li> <li>MAC Control</li> <li>VPN</li> <li>Miscellaneous</li> </ul> | NKE Proposal index                                                                                                    | IKE1                                                                                                    | IOVE                                                                                                    |                                                                                                 |                                                                                                |
| Current Time<br>05/13/2003 17:05;55                                                                                 | ID     Proposal Name     DH Group       1     IKE1     Group 1       2     Group 1     Group 1       3     Group 1     Group 1       4     Group 1     Group 1       5     Group 1     Group 1       6     Group 1     Group 1       7     Group 1     Group 1       9     Group 1     Group 1       10     Group 1     Group 1       Save     Undo     Back     Help | Encrypt. algorithm<br>3DES *<br>3DES *<br>3D | Auth algorithm<br>MD5 V<br>SHA1 V<br>SHA1 V<br>SHA1 V<br>SHA1 V<br>SHA1 V<br>SHA1 V<br>SHA1 V<br>SHA1 V<br>SHA1 V<br>SHA1 V<br>SHA1 V | Life Time 28800<br>0<br>0<br>0<br>0<br>0<br>0<br>0<br>0<br>0<br>0<br>0<br>0<br>0<br>0<br>0<br>0 | Life Time Unit<br>Sec. •<br>Sec. •<br>Sec. •<br>Sec. •<br>Sec. •<br>Sec. •<br>Sec. •<br>Sec. • |
| ⋛ 完成                                                                                                    |                                                                                                    |                                                                                                    |                                                                                                    |                                                                                                 | o 🗈 🛛 🗧                                                                                        |
| 🐉 開始 🔰 🗿 FBR-1407                                                                                                   | 7A Broadban 🗿 Yahoo!奇摩新聞-聯 🦉 2                                                                                                    | - 小畫家                                                                                                    |                                                                                                    |                                                                                                 | 多 🍇 💥 下午 07:26                                                                                 |

- 4 Press "select IPSec proposal"
  - 4.1 Put Proposal Name: Ex: IPSec1
  - 4.2 DH Group: Ex: Group2
  - 4.3 Encap protocol : Ex: ESP
  - 4.4 Encrypt algorithm: Ex: 3DES
  - 4.5 Auth. A;gorithm: Ex: MD5
  - 4.6 Life Time: Ex: 28800
  - 4.7 Then Select proposal ID 1 and add to index 1.
  - 4.8 Press "Save" and "Reboot"

| FBR-1407A Broadband Ro                                                                           | uter Web Management - Mici                        | rosoft Internet Exp                                                                   | plorer                                                                                                    |                                                                                                    |                                                                                                    |                                                                           |                                                                                                | đX       |
|--------------------------------------------------------------------------------------------------|---------------------------------------------------|---------------------------------------------------------------------------------------|----------------------------------------------------------------------------------------------------|----------------------------------------------------------------------------------------------------|----------------------------------------------------------------------------------------------------|---------------------------------------------------------------------------|------------------------------------------------------------------------------------------------|----------|
| たまでの 絶話(の) 検想(の)                                                                                 | 我的县泰(4) 千目(7) 說明。                                 | (H)                                                                                   | <i>4</i>                                                                                                    |                                                                                                    |                                                                                                    |                                                                           |                                                                                                |          |
| FBR-1407A Broadband Ro                                                                           | uter Web Management - Mici                        | rosoft Internet Exp                                                                   | plorer                                                                                                    |                                                                                                    |                                                                                                    |                                                                           |                                                                                                | ex       |
| 檔案(E) 編輯(E) 檢視(Y)                                                                                | 我的最愛(A) 工具(I) 説明                                  | (H)                                                                                   |                                                                                                    |                                                                                                    |                                                                                                    |                                                                           |                                                                                                | <b>4</b> |
| 🔇 上一頁 • 🕥 - 💌                                                                                    | ③ 上-頁 · ③ · ▲ 2 6 0 20 按尋 👷 我的最爱 ● 媒體 ❷ ◎ · → □ □ |                                                                                       |                                                                                                    |                                                                                                    |                                                                                                    |                                                                           |                                                                                                |          |
| 網址D) 🍓 http://192.168.10.1/                                                                      |                                                   |                                                                                       |                                                                                                    |                                                                                                    |                                                                                                    |                                                                           | 🗙 🄁 移至                                                                                         | 連結 »     |
| level"<br>one                                                                                    |                                                   | lban                                                                                  | dRou<br>tus/ Wizard/ Basic Se                                                                                                    | ter<br>stting/ Forwarding Rules/                                                                                                    | Security Setting/ Adva                                                                                                    | nced Setting/                                                             | Toolbox O Log                                                                                  | out      |
| Security Setting     Packet Filters     Domain Filters     MAC Control     VPN     Miscellaneous | IPSec Proposal inde                               | <b>Item</b><br>x                                                                      | IPSe                                                                                                    | Remove                                                                                                    | Setting                                                                                                    |                                                                           |                                                                                                |          |
| Current Time<br>05/13/2003 17:05:55                                                              | ID Proposal Name 1 IPSec1 2 3 4 5 5 6 7 8 9 10 10 | OH Group 2 V<br>Group 2 V<br>None V<br>None V<br>None V<br>None V<br>None V<br>None V | Esp v<br>Esp v<br>Esp v<br>Esp v<br>Esp v<br>Esp v<br>Esp v<br>Esg v<br>Esg v<br>Esg v<br>Esg v<br>Esg v<br>Esg v<br>Esg v<br>Esg v<br>Esg v<br>Esg v<br>Esg v<br>Esg v<br>Interference of the second second s | encrypt. algorithm<br>3DES ×<br>3DES ×<br>3D | Auth. algorithm<br>MD5  None  None  No | Life Time<br>28800<br>0<br>0<br>0<br>0<br>0<br>0<br>0<br>0<br>0<br>0<br>0 | Life Time Unit<br>Sec. •<br>Sec. •<br>Sec. •<br>Sec. •<br>Sec. •<br>Sec. •<br>Sec. •<br>Sec. • |          |
| (2) 完成                                                                                           | Save Undo Back                                    | Help                                                                                  |                                                                                                    |                                                                                                    |                                                                                                    |                                                                           |                                                                                                | ~        |

- 5 Please configure Router B as below
  - 5.1 Enable VPN and configure Max. Number of tunnel.
  - 5.2 Enter Tunnel Name then press "Save".
  - 5.3 Press "More".

| 🗿 Broadband                                                                                                    | Router Web M       | anagement - Microsoft Intern | et Explorer           |                      |         |                |  |  |  |  |
|----------------------------------------------------------------------------------------------------|--------------------|------------------------------|-----------------------|----------------------|---------|----------------|--|--|--|--|
| 檔案·E 編輯·E 檢視·T 我的最爱(A) 工具·T 說明·E 🥂 🥂 💦 👘 🖓                                                                              |                    |                              |                       |                      |         |                |  |  |  |  |
| ③ 上一頁 ▼ ② - 図 ② 小 換母 ☆ 我的最爱 ● 媒組 ④ ② + 臺 三                                                                              |                    |                              |                       |                      |         |                |  |  |  |  |
| 網址(D) 🙋 htt                                                                                                    | tp://192.168.123.2 | 54/                          |                       |                      |         | ✓ ▶ 移至 連結 ※    |  |  |  |  |
| BroadbandRouter<br>Status/ Wizard/ Basic Setting/ Forwarding Rules/ Seculty Setting/ Advanced Setting/ Toolbox © Logout |                    |                              |                       |                      |         |                |  |  |  |  |
| Security                                                                                                    | / Setting          |                              |                       |                      |         |                |  |  |  |  |
| Packet F<br>Domain                                                                                                    | Filters            | VPN Settings                 |                       |                      |         |                |  |  |  |  |
| VRL Blo                                                                                                    | cking              |                              | ltem                  |                      | Setting |                |  |  |  |  |
| VPN                                                                                                    | ntrol              | ► VPN                        |                       | Enable               |         |                |  |  |  |  |
| Miscellar                                                                                                    | neous              | 🗧 🎽 Max. number of tun       | nels                  | 5                    |         |                |  |  |  |  |
|                                                                                                    |                    | D ID                         | Tunnel Name           |                      | Method  |                |  |  |  |  |
|                                                                                                    |                    | 21                           | totoutera             |                      | IKE 🔽 M | lore           |  |  |  |  |
|                                                                                                    |                    | 2                            |                       |                      | IKE 🔽 M | lore           |  |  |  |  |
|                                                                                                    |                    | 3                            |                       |                      | IKE 🔽 M | lore           |  |  |  |  |
|                                                                                                    |                    |                              |                       |                      | IKE 🔽 M | lore           |  |  |  |  |
| Curre                                                                                                    |                    | 6                            |                       |                      | IKE 🔽 M | lore           |  |  |  |  |
| 2003年10月1                                                                                                    | 日上午 12:08:0        | <sup>6</sup>                 |                       |                      |         |                |  |  |  |  |
|                                                                                                    |                    | < Previous Ne                | xt >> Save Undo       | Dynamic VPN Settings | Help    |                |  |  |  |  |
|                                                                                                    |                    |                              |                       |                      |         |                |  |  |  |  |
|                                                                                                    |                    |                              |                       |                      |         |                |  |  |  |  |
|                                                                                                    |                    |                              |                       |                      |         |                |  |  |  |  |
|                                                                                                    |                    |                              |                       |                      |         |                |  |  |  |  |
|                                                                                                    |                    | 2                            |                       |                      |         |                |  |  |  |  |
| ē                                                                                                    |                    |                              |                       |                      |         | 🖉 🚛 🛛 🗧 👘      |  |  |  |  |
| 🦺 開始                                                                                                    | 😒 🍝 🚱              | ENWINDOWSWSystem             | 🐴 Broadband Router We | 🖉 Yahoo!奇摩 - Microso |         | 🔦 🥩 🐞 下午 07:23 |  |  |  |  |

- 6 Enter the below information:
  - 6.1 Local subnet: Router B subnet. Ex: 192.168.123.0
  - 6.2 Local netmask: Router B netmask. Ex: 255.255.255.0
  - 6.3 Remote subnet: Router A subnet. Ex: 192.168.10.0
  - 6.4 Local netmask: Router A netmask. Ex: 255.255.255.0
  - 6.5 Remote Gateway: Router A's WAN IP. Ex: **220.135.144.58**
  - 6.6 Preshare Key: Key MUST same as Router A. Ex: 1234567890
  - 6.7 Press "Save"

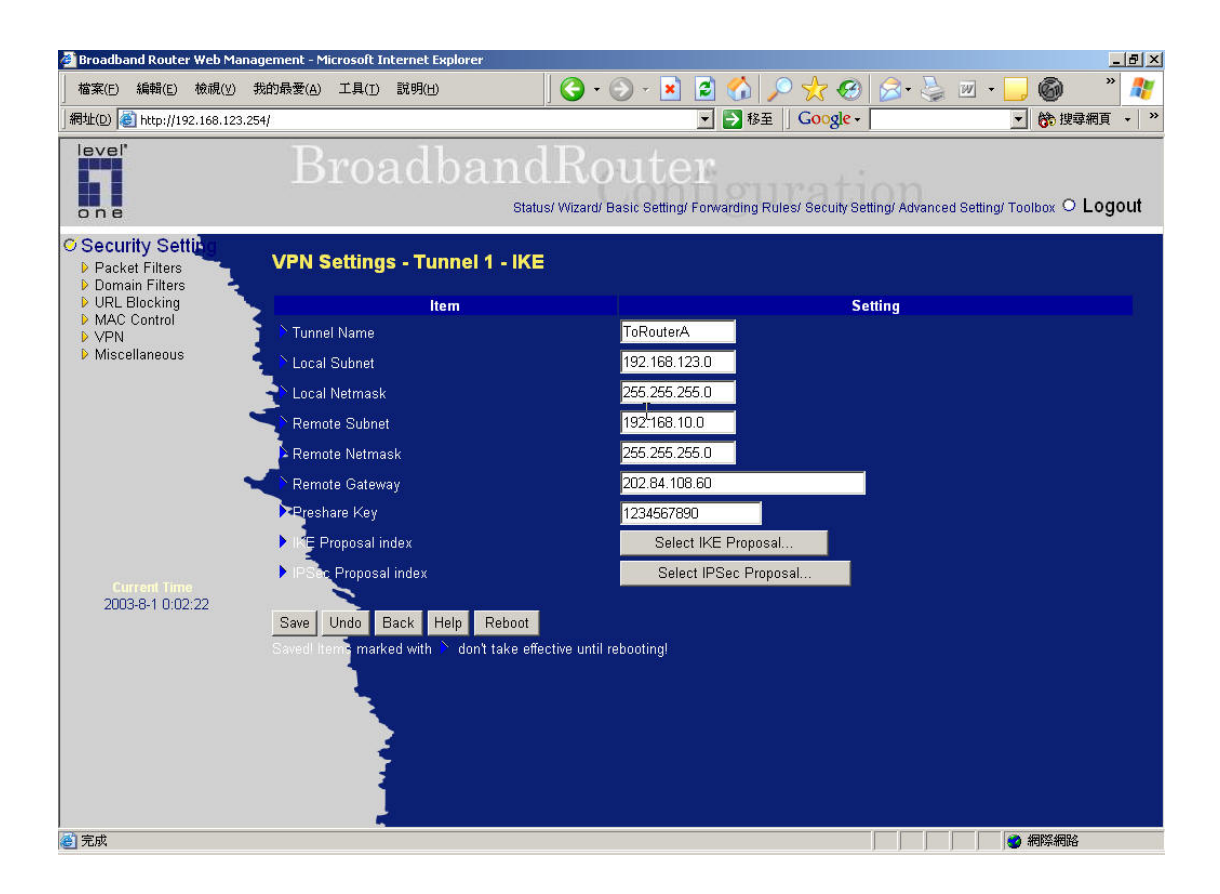

- 7 Press "Select IKE Proposal"
  - 7.1 Put Proposal Name: Ex: IKE1
  - 7.2 DH Group: Ex: Group2
  - 7.3 Encrypt algorithm: Ex: 3DES
  - 7.4 Auth. A;gorithm: Ex: MD5
  - 7.5 Life Time: Ex: 28800
  - 7.6 Then Select proposal ID 1 and add to index 1.
  - 7.7 Press "save" and "Back"

| 🗿 Broadband                                                                                                    | Router Web Ma                                 | nagement - Microsoft Intern     | et Explorer           |                             |                 |           |                |  |  |
|----------------------------------------------------------------------------------------------------|-----------------------------------------------|---------------------------------|-----------------------|-----------------------------|-----------------|-----------|----------------|--|--|
| 檔案 (E) 編輯 (E) 檢視 (Y) 我的最爱 (A) 工具 (E) 說明 (E)                                                                             |                                               |                                 |                       |                             |                 |           |                |  |  |
| ③ 上-頁 ▼ ② - 図 ② 小 換章 ☆ 我的最爱 ● 媒體 ④ ② + 臺 三                                                                              |                                               |                                 |                       |                             |                 |           |                |  |  |
| 網址 🛛 🍓 http://192.168.123.254/ 🛛 🔽 連結 🎽                                                                                 |                                               |                                 |                       |                             |                 |           |                |  |  |
| BroadbandRouter<br>Status/ Wizard/ Basic Setting/ Forwarding Rules/ Secuity Setting/ Advanced Setting/ Toolbox © Logout |                                               |                                 |                       |                             |                 |           |                |  |  |
| Security                                                                                                    | Setting                                       |                                 | ltem                  |                             | Setting         |           |                |  |  |
| <ul> <li>Packet F</li> <li>Domain I</li> <li>URL Blog</li> <li>MAC Co</li> <li>VPN</li> <li>Miscellar</li> </ul>        | Filters<br>Filters<br>cking<br>ntrol<br>neous | <sup>▶</sup> IKE Proposal index |                       | ike1<br>Remove              |                 |           |                |  |  |
|                                                                                                    |                                               | D Proposal Name                 | DH Group              | Encrypt. algorithm          | Auth. algorithm | Life Time | Life Time Unit |  |  |
|                                                                                                    |                                               |                                 | Group 2               |                             |                 | 20000     | Sec.           |  |  |
|                                                                                                    |                                               |                                 | Group 1               | BDES M                      | SHA1            | U         | Sec.           |  |  |
|                                                                                                    |                                               | <u></u>                         | Group 1               | 3DES                        | SHAT Y          | U         | Sec.           |  |  |
|                                                                                                    |                                               |                                 | Group 1               | BDES M                      | SHAT Y          | U         | Sec.           |  |  |
|                                                                                                    |                                               |                                 | Group 1               | select on                   | e               | U         | Sec.           |  |  |
| Currel                                                                                                    | nt Time                                       |                                 | Group 1               | 3DE 2                       | SHA1 V          | U         | Sec. Y         |  |  |
| 2003年10月1                                                                                                    | 日上午 12:09:4                                   |                                 | Group 1 💟             | 3DE 3                       | SHA1            | U         | Sec. Y         |  |  |
|                                                                                                    |                                               | 8 <b></b>                       | Group 1 💌             | 3DE 5                       | SHA1            | U         | Sec. 🗠         |  |  |
|                                                                                                    |                                               | 9                               | Group 1 🚩             | 3DE 7                       | SHA1            | U         | Sec. 🚩         |  |  |
|                                                                                                    |                                               | 10                              | Group 1 🚩             | 3DE8                        | SHA1 🔛          | U         | Sec. 🚩         |  |  |
|                                                                                                    |                                               |                                 |                       | 10<br>December 10 coloct on | o bhA           |           |                |  |  |
|                                                                                                    |                                               |                                 |                       | Proposal ID - Select on     |                 | Jsai muex |                |  |  |
|                                                                                                    |                                               | Save Undo Back                  | Help                  |                             |                 |           |                |  |  |
| ⑧ 完成                                                                                                    |                                               |                                 |                       |                             | 1-m             |           |                |  |  |
| 🦉 開始                                                                                                    | 9 🖉 🕑                                         | EAWINDOWS'System                | 🚈 Broadband Router We | 🔰 🖉 Yahool 奇摩 - Microso .   |                 |           | 🔿 🖉 🐞 下午 07:24 |  |  |

- 8 Press "select IPSec proposal"
  - 8.1 Put Proposal Name: Ex: IPSec1
  - 8.2 DH Group: Ex: Group2
  - 8.3 Encap protocol : Ex. ESP
  - 8.4 Encrypt algorithm: Ex: 3DES
  - 8.5 Auth. A;gorithm: Ex: MD5
  - 8.6 Life Time: Ex: 28800
  - 8.7 Then Select proposal ID 1 and add to index 1.
  - 8.8 Press "Save" and "Reboot"

| 🗿 Broadband Rou                                                                                                    | ter Web Mana   | agement - Microsoft Intern        | et Explorer    |                  |                    |                   |           |                |       |
|----------------------------------------------------------------------------------------------------|----------------|-----------------------------------|----------------|------------------|--------------------|-------------------|-----------|----------------|-------|
| 檔案(E) 編輯(E)                                                                                                    | 檢視(⊻) 我        | 的最愛( <u>A</u> ) 工具( <u>T</u> ) 說明 | (H)            |                  |                    |                   |           |                | 1     |
| ③ 上一頁 · ② · ▶ 2 分 少 搜尋 大 我的最爱 ● 媒體 ④ ② · 臺 三                                                                            |                |                                   |                |                  |                    |                   |           |                |       |
| 網址① 🕘 http://19                                                                                                    | 2.168.123.254/ |                                   |                |                  |                    |                   |           | 💙 🄁 移至         | 連結 »  |
| BroadbandRouter<br>Status/ Wizard/ Basic Setting/ Forwarding Rules/ Seculty Setting/ Advanced Setting/ Toolbox © Logout |                |                                   |                |                  |                    |                   |           |                |       |
| ◯ Security Se                                                                                                    | tting          | VPN Settings -                    | Tunnel 1 - S   | et IPSec Prop    | osal               |                   |           |                | ^     |
| Packet Filters<br>Domain Filter                                                                                         |                |                                   | ltem           |                  |                    | Setting           |           |                |       |
| <ul> <li>URL Blocking</li> <li>MAC Control</li> <li>VPN</li> <li>Miscellaneou</li> </ul>                                | s              | ➢ IPSec Proposal inde             | эх             | ipse             | c1<br>Remove       |                   |           |                |       |
|                                                                                                    |                | ID Proposal Name                  | DH Group       | Encap. protocol  | Encrypt, algorithm | Auth. algorithm   | Life Time | Life Time Unit |       |
|                                                                                                    |                | 1 ipsec1                          | Group 2 💌      | ESP 💌            | 3DES 💌             | MD5 💌             | 28800     | Sec. 🚩         |       |
|                                                                                                    |                | 2                                 | None 💌         | ESP 💌            | 3DES 🐱             | None 💌            | 0         | Sec. 💌         |       |
|                                                                                                    | 1              | 3                                 | None 🔽         | ESP 💌            | 3DES 💌             | None 💌            | 0         | Sec. 💌         |       |
|                                                                                                    |                | 4                                 | None 💌         | ESP 💌            | 3DES 💌             | None 💌            | 0         | Sec. 💌         |       |
| Gurrent Tir                                                                                                    |                | 6 4                               | None 🔽         | ESP 💌            | SDES V             | None 💌            | 0         | Sec. 🚩         |       |
| 2003年10月1日上                                                                                                    | 午 12:10:34     | 6                                 | None 💌         | ESP 💌            | 1                  | None 💌            | 0         | Sec. 💌         |       |
|                                                                                                    |                | 7                                 | None 💌         | ESP 💌            | 3                  | None 💌            | 0         | Sec. 💌         |       |
|                                                                                                    |                | 8                                 | None 💌         | ESP 💌            | 4                  | None 💌            | 0         | Sec. 💌         |       |
|                                                                                                    |                | 9                                 | None 💌         | ESP 💌            | 6                  | None 💌            | 0         | Sec. 💌         |       |
|                                                                                                    |                | 10                                | None 💌         | ESP 💌            | 8                  | None 💌            | 0         | Sec. 💌         |       |
|                                                                                                    |                |                                   |                |                  | 9<br>10            |                   |           |                |       |
|                                                                                                    |                |                                   |                | Proposal         | ID select one 🔽    | Add to Proposal i | ndex      |                | ~     |
| 🙆 完成                                                                                                    |                |                                   |                |                  |                    |                   |           | ) 🖮 🛛 🗧        | .,:   |
| 🦺 開始 🔵 🝳                                                                                                    | ) 🛎 🕑 🚺        | EN ENWINDOWSVSystem               | 🚈 Broadband Ro | nter We 🛛 🙆 Yaho | o!奇摩 - Microso 🦷 🍟 | BtoA_3 - 小畫家      |           | 🔇 🖉 🐞 T4       | 07:25 |

9 Try to initial VPN tunnel: Ex. Try to ping a device located router A from router B.

| 🝘 Broadband Router Web Manage                                                                                                    | ement - Microsoft Internet Explorer                                                                                  |                                                               | 🔳 🗖 🔀                                  |  |  |  |  |  |
|----------------------------------------------------------------------------------------------------|----------------------------------------------------------------------------------------------------|---------------------------------------------------------------|----------------------------------------|--|--|--|--|--|
| 檔案 医编辑 医微镜 (1) 我的                                                                                                    | □最愛( <u>A</u> ) 工具( <u>T</u> ) 說明( <u>H</u> )                                                                        |                                                               | 20                                     |  |  |  |  |  |
| 🕒 1-頁 • 🕥 · 💌 💈                                                                                                    | 👔 🏠 🔎 搜尋 🥎 我的最爱 🜒 媒體 🍕                                                                                               | 3 🔗 - 🍃 🖃                                                     |                                        |  |  |  |  |  |
| 網址(D) 🍓 http://192.168.123.254/                                                                                                    |                                                                                                    |                                                               | 💌 🋃 移至 連結 🎽                            |  |  |  |  |  |
|                                                                                                    | BroadbandH<br>status/ Wiz                                                                                            | Router<br>ard/ Basic Setting/ Forwarding Rules/ Seculty Setti | ng/ Advanced Setting/ Toolbox O Logout |  |  |  |  |  |
| O Status                                                                                                    | System Status                                                                                                    |                                                               |                                        |  |  |  |  |  |
|                                                                                                    | Item                                                                                                    | WAN Status                                                    | Sidenote                               |  |  |  |  |  |
|                                                                                                    | IP Address                                                                                                    | 61.218.92.157                                                 | Static IP                              |  |  |  |  |  |
|                                                                                                    | Subnet Mask                                                                                                    | 255.255.255.248                                               |                                        |  |  |  |  |  |
|                                                                                                    | L Gateway                                                                                                    | 61.218.92.153                                                 |                                        |  |  |  |  |  |
| E:\WINDOWS\System32\a                                                                                                    | cmd.exe                                                                                                    | - 🗖 🗡 210.62.128.1, 210.62.128.2                              |                                        |  |  |  |  |  |
| Ethernet adapter 區域                                                                                                    | ]連線=                                                                                                    |                                                               |                                        |  |  |  |  |  |
| Connection-sp                                                                                                    | ecific DNS Suffix . :                                                                                                | Peripheral Status                                             | Sidenote                               |  |  |  |  |  |
| IP Address                                                                                                    |                                                                                                    | 101 Not ready                                                 |                                        |  |  |  |  |  |
| Subnet Mask .<br>Default Gatew                                                                                                    | ay                                                                                                    | 254                                                           |                                        |  |  |  |  |  |
|                                                                                                    |                                                                                                    | Inbound                                                       | Outbound                               |  |  |  |  |  |
| 200 E: Wocuments and Sett                                                                                                    | ings Winson/ping 192.168.10.1                                                                                        | 101900                                                        | 41070                                  |  |  |  |  |  |
| Pinging 192.168.10.1                                                                                                    | with 32 bytes of data:                                                                                               | 311                                                           |                                        |  |  |  |  |  |
| Bb         0           Reply from 192.168.10.1: bytes=32 time=107ms TTL=63         86         0           Reply from 192.168.10.1: bytes=32 time=107ms TTL=63         8         0           Reply from 192.168.10.1: bytes=32 time=105ms TTL=63         8         0           Reply from 192.168.10.1: bytes=32 time=104ms TTL=63         8         0 |                                                                                                    |                                                               |                                        |  |  |  |  |  |
| Ping statistics for 1<br>Packets: Sent = 4<br>Approximate round tri<br>Minimum = 104ms,                                                                                                    | 92.168.10.1:<br>, Received = 4, Lost = 0 (0% loss),<br>p times in milli-seconds:<br>Maximum = 107ms, Average = 105ms |                                                               |                                        |  |  |  |  |  |
| E: Documents and Sett                                                                                                    | ings\Winson>                                                                                                    | 8                                                             | CH 📜                                   |  |  |  |  |  |
| 3月月月日 🔍 🖉 🖾 🔤                                                                                                    | EAWINDOWSWystem 🙆 Broad band Router We                                                                               | 🖉 Yahoo!奇摩 - Microso 🍟 BtoA_4 - 小畫                            | 家 🔍 🛒 🐞 下午 07:26                       |  |  |  |  |  |